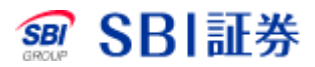

## 米国株式 信用注文取消

## <u>外国株式 注文取消</u>

| SBI証                                                      | 券 外貨建商                         | 品取引                   | *¤ +¤                     | 1 NA 927      | ×>++4                                 | ・ (2000)<br>ノド シンガ<br>ノア ポール | 84 74<br>27            | У4            | <b>*</b><br>>#4+ × | ↓ ↓ ↓ ↓ ↓ ↓ ↓ ↓ ↓ ↓ ↓ ↓ ↓ ↓ ↓ ↓ ↓ ↓ ↓              | QA<br>QAA          |            |
|-----------------------------------------------------------|--------------------------------|-----------------------|---------------------------|---------------|---------------------------------------|------------------------------|------------------------|---------------|--------------------|----------------------------------------------------|--------------------|------------|
| ホー                                                        | 6                              | 投資                    | 情報                        | 取引            | 1                                     | 注文照会                         | ¥ .                    | I             | コ座管理               | ! ポ                                                | ートフォ               | リオ         |
| 200                                                       |                                |                       |                           |               |                                       | 7.84.5                       | 日本時間:                  | 2022/06       | 8/17 15:52         | ::43 現地時間:                                         | 2022/06/1          | 7 02:52:43 |
| 米国                                                        | 中国                             |                       | 韓国                        | ロシア           | ベトナム                                  | ムインド                         | ネシア                    | シンガ           | ボール                | タイ                                                 | 22                 | ーシア        |
| 注文照会(取)                                                   | 肖・訂正) >                        | 注文履历                  | æ >                       |               |                                       |                              |                        |               |                    | クイックフ                                              | クセス                |            |
| <b>〕注文照会</b><br>現地営業日<br>2022/06/16 <b>2</b><br>1~4件/4件 < | (取消・言<br>2022/06/17<br>前へ 1 次/ | J正)                   |                           |               |                                       | <b>株価:15分ディ</b><br>現在        | <b>レイ リア</b><br>この現地約定 | ルタイム<br>日:202 | 購入 🖸<br>2/06/17    | 保有証券 ·<br>My資産 [2]<br>入出金 [2]<br>為替取引 [2]<br>定期買付割 | 資産 ><br>3<br>定一覧 > |            |
|                                                           |                                | 銘柄                    |                           |               |                                       |                              |                        |               |                    | L                                                  |                    |            |
| 国内注文日時<br>期間                                              | 注文状况                           | 取引                    | 預り区分                      | 数量<br>(未約定数量) | 注文単価<br>現在値                           | 平均約定単価                       | 決済方法                   | 取引            | 詳細                 | 注文照会                                               | 取消・訂               | E) に       |
| -                                                         |                                |                       |                           |               |                                       |                              |                        |               |                    |                                                    |                    |            |
| 2022/06/17<br>15:51<br>当日注文                               | 取消済                            | <u>ラムり</u> う<br>信買    | <u>7 — 子</u> LRCX 1<br>特定 | NASDAQ        | 4 418.26<br>418.3000                  | 62                           | 1                      |               | 詳細                 | リアルタイム株価サービス<br>[2]                                |                    |            |
|                                                           | -                              | -                     | t−∓ LRCX (                | NASDAQ        |                                       |                              |                        |               |                    |                                                    |                    | 2.6        |
| 2022/06/17<br>15:23<br>当日注文                               | 注文中                            | 信買                    | 特定                        | 1(10          | 0 1.000.00<br>) 418.3000              | ÷-                           | 2                      | 取消            | <u>詳細</u>          |                                                    |                    |            |
|                                                           | 注文中                            | -<br>アップル AAPL NASDAQ |                           |               |                                       |                              |                        |               |                    |                                                    |                    |            |
| 2022/06/17<br>15:14<br>2022/06/23                         |                                | 信買                    | 特定                        | (1            | 1 130.06<br>) 130.06 <mark>0</mark> 0 |                              | 2                      | 取消<br>訂正      | 詳細                 |                                                    |                    |            |

1 外貨建商品取引サイト内、注文照会タブをクリックしてください。

2 取消したい注文の「取消」をクリックしてください。

## <u>外国株式 注文取消</u>

|       | ご注文内容        |
|-------|--------------|
| 取引    | 信用新規買(無期限)   |
| ティッカー | LRCX         |
| 銘柄    | ラムリサーチ       |
| 市場    | NASDAQ       |
| 数量    | 10株          |
| 未約定数量 | 10株          |
| 価格    | 1.000.02 USD |
| 期間    | 当日注文         |
| 預り区分  | 特定           |

1 取引パスワードを入力後、「注文取消」をクリックしてください。

## <u>外国株式 注文取消</u>

信用新規買 取消受付

株価チャート図

ご注文を受付いたしました。

| ご注文内容 |              |  |  |  |
|-------|--------------|--|--|--|
| 取引    | 信用新規質(無期限)   |  |  |  |
| ティッカー | LRCX         |  |  |  |
| 銘柄    | ラムリサーチ       |  |  |  |
| 市場    | NASDAQ       |  |  |  |
| 数量    | 10株          |  |  |  |
| 未約定數量 | 10株          |  |  |  |
| 価格    | 1,000.02 USD |  |  |  |
| 期間    | 当日注文         |  |  |  |
| 預り区分  | 特定           |  |  |  |

()ご注文の取消・訂正は、注文照会(取消・訂正) 画面にてお願いいたします

注文> 注文照会(取消·訂正)>

注文履歴 >

| 注文照会(取消・訂正)をクリックすることで注文状況を確認できます。